# 学生直播面授答疑操作指南

## (西交成教-23 春季版)

同学们,23春季学期直播面授答疑已经开始啦!

本学期的直播面授答疑<mark>占平时分的 30%</mark>,请大家仔细阅读,确保 直播答疑正常参加。

#### 我要怎样进入直播间?

可以使用 PC 端或手机端进入直播间,<mark>强烈推荐使用 PC 端</mark>,会获 得最佳的学习体验。

I.PC 端进入方法:

登录成教学生服务平台,找到课程,进入学习(网址必须在浏览器打开:http://xjtu.jxjy.chaoxing.com/login?sfxs=1,常用建议收藏)。

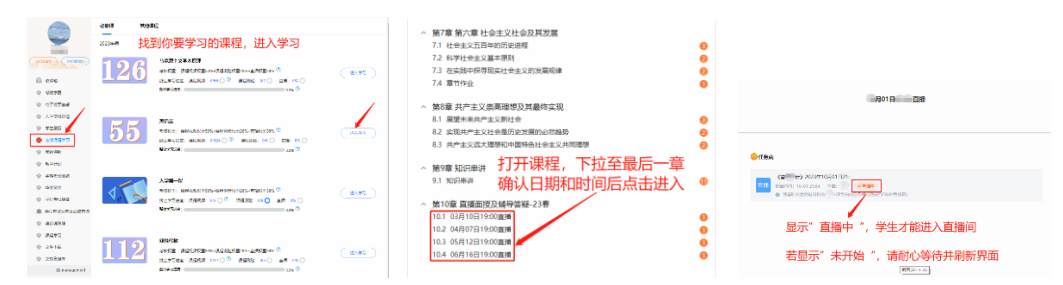

#### Ⅱ. 手机端进入方法:

登陆你的"学习通"APP,进入所学课程,在"章 节"菜单中下滑至最后一章,即可见本学期该门课程 的直播答疑安排。

小节标题就是直播入口,按照课表时间点击标题,显示"直播中"字样便可进入直播。

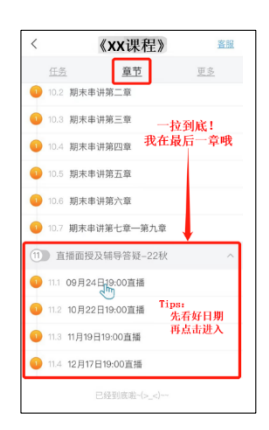

## ▶ 工作太忙容易忘,有没有提醒功能啊?

当然有啦,系统会在直播前 30 分钟以站内信的形式给同学

们发送《**直播面授答疑提醒》**,请同学们养成及时查看站内信的 好习惯哦!

此外,我们强烈建议同学们在开学初,将本学期的直播答疑 时间统一整理成总课表,养成良好的学习习惯。

## ▶ 直播显示"未开始",无法进入直播该怎么办?

首先,检查是否进错了直播,仔细确认本次直播的时间是否正确;

其次,检查是否发生了调课,进入站内信查看是否收到调课信息;

第三,排除上述两种情况,很大可能是老师遇到了突发状况或技术故障,还未打开直播,请耐心等待教师站内信或者微信通知。

#### ▶ 直播过程中,教师端突然掉线,该怎么办?

如果教师遇到断电、断网等突发状况,会尝试解决并返回直播间, 所以请同学们耐心等待,并关注站内信和微信,若问题无法解决导致 直播不能继续,教师一定会第一时间告知学生。收到调课通知方可离 开直播间。

## ▶ 怎么看回看?

点开直播标题,显示"可回放"字样便可打开进行回看。

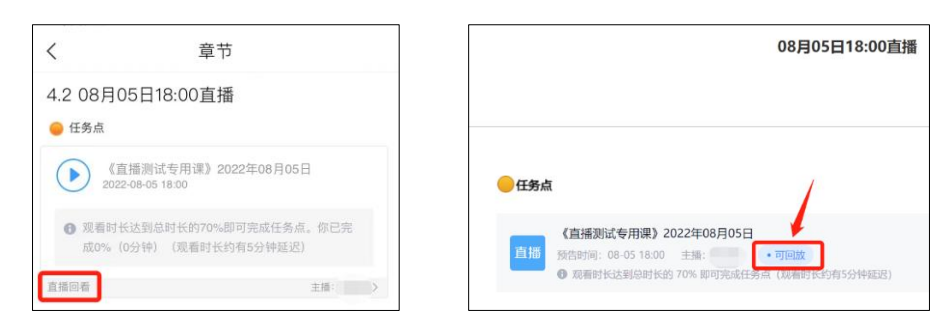

#### > 怎样计分?

从进入直播间开始,系统会根据在直播间的学习时间换 算成分数,希望每个学生的直播学习都可以得满分哦。